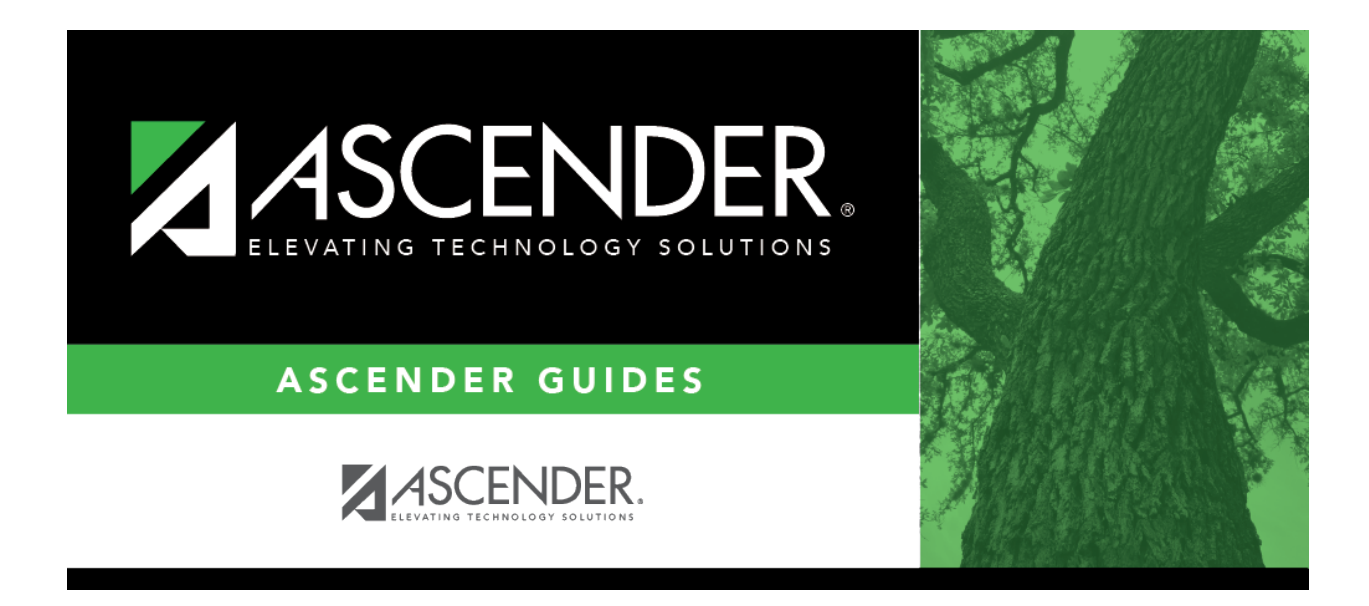

attendance\_campus\_options\_alternate\_days\_code

## **Table of Contents**

Click +Add or press ALT+1 to add a code. A blank row is added to the Code grid.

| Code | Type the one-character code to use for the pattern. For example, type A or B if you use A-Day<br>and B-Day schedules.<br>You must create a code for each pattern. For example, create code A and code B. |
|------|----------------------------------------------------------------------------------------------------|
| Q    | Click to select a code for which to add a pattern. A row is added to the <b>Pattern</b> grid allowing you to add a pattern for that code.                                                                |
|      | Delete the code if needed.                                                                                                    |

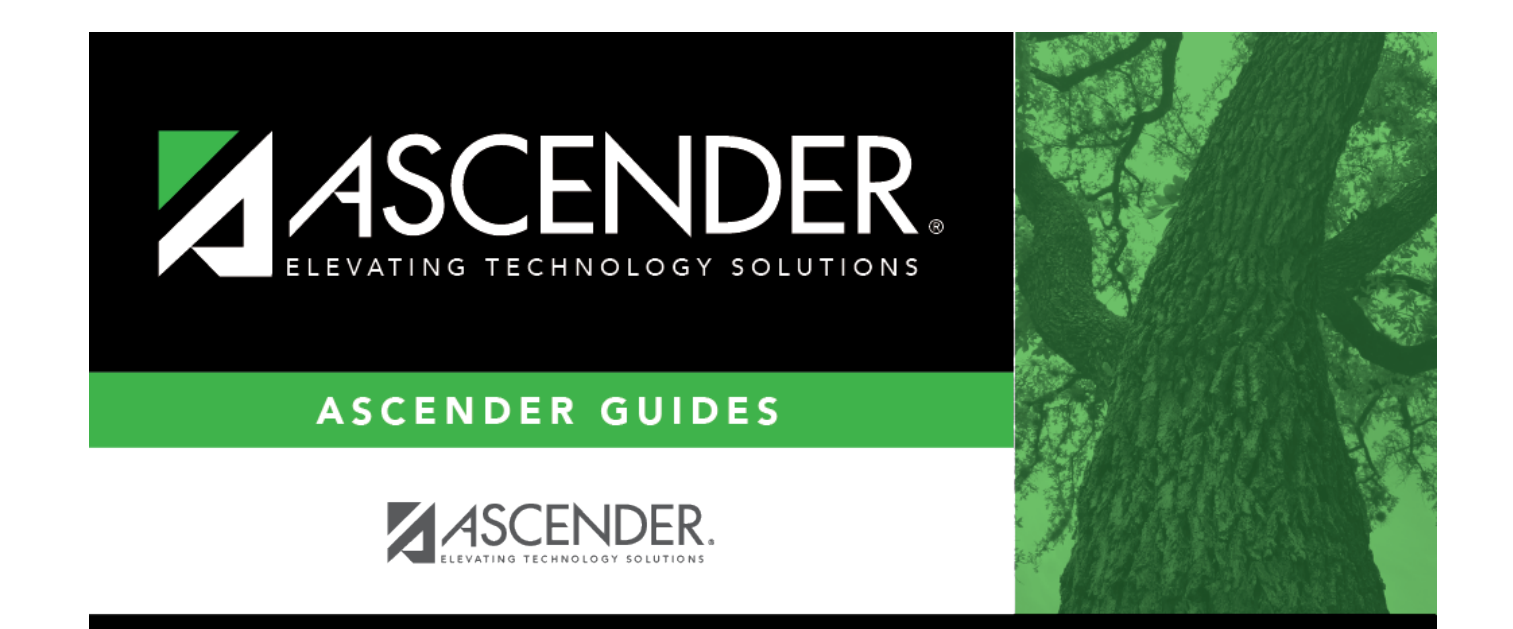

## **Back Cover**